## **Dell Latitude 3500**

Guía de configuración y especificaciones

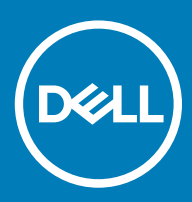

#### Notas, precauciónes y advertencias

- () NOTA: Una NOTA señala información importante que lo ayuda a hacer un mejor uso de su producto.
- △ PRECAUCIÓN: Una PRECAUCIÓN indica un potencial daño al hardware o pérdida de datos y le informa cómo evitar el problema.
- ADVERTENCIA: Una señal de ADVERTENCIA indica la posibilidad de sufrir daño a la propiedad, heridas personales o la muerte.

© 2019 Dell Inc. o sus filiales. Todos los derechos reservados. Dell, EMC, y otras marcas comerciales son marcas comerciales de Dell Inc. o de sus filiales. Puede que otras marcas comerciales sean marcas comerciales de sus respectivos propietarios.

2019 - 03

# Contenido

| 1 Configure el equipo                      | 5  |
|--------------------------------------------|----|
| 2 Descripción general del chasis           | 7  |
| Vista frontal                              | 7  |
| Vista izquierda                            |    |
| Vista derecha                              | 9  |
| Vista de la base                           |    |
| Vista del reposamanos                      |    |
| Accesos directos del teclado               |    |
| 3 Especificaciones del sistema             | 14 |
| Información del sistema                    |    |
| Procesador                                 |    |
| Memoria                                    | 14 |
| Almacenamiento                             |    |
| Memoria Intel Optane (opcional)            | 15 |
| Conectores de la placa base                |    |
| Lectora de tarjetas de medios              |    |
| Audio                                      |    |
| Tarjeta de vídeo                           |    |
| Cámara                                     | 17 |
| Comunicación                               | 17 |
| Inalámbrica                                | 17 |
| Puertos y conectores                       |    |
| Pantalla                                   |    |
| Teclado                                    |    |
| Superficie táctil                          |    |
| Sistema operativo                          |    |
| Batería                                    |    |
| Adaptador de alimentación                  |    |
| Dimensiones y peso                         | 21 |
| Entorno del equipo                         | 21 |
| Seguridad                                  |    |
| Software de seguridad                      |    |
| Otro software                              |    |
| 4 Software                                 | 23 |
| Descarga de los controladores de           | 23 |
| 5 System Setup (Configuración del sistema) |    |
| System Setup (Configuración del sistema)   |    |
| Opciones de inicio                         |    |
| Configuración del sistema                  |    |

| Opciones de la pantalla Video (Vídeo)   | 27 |
|-----------------------------------------|----|
| Seguridad                               |    |
| Contraseñas                             | 29 |
| Inicio seguro                           |    |
| Administración de claves experta        | 30 |
| Rendimiento                             | 31 |
| Power management                        |    |
| Opciones de modo inalámbrico            |    |
| Comportamiento de POST                  | 33 |
| Compatibilidad con virtualización       | 34 |
| Mantenimiento                           | 35 |
| Registros del sistema                   | 35 |
| Resolución del sistema de SupportAssist | 35 |
| 6 Obtención de ayuda                    | 37 |
| Cómo ponerse en contacto con Dell       |    |

1

1 Conecte el cable de alimentación y presione el botón de encendido.

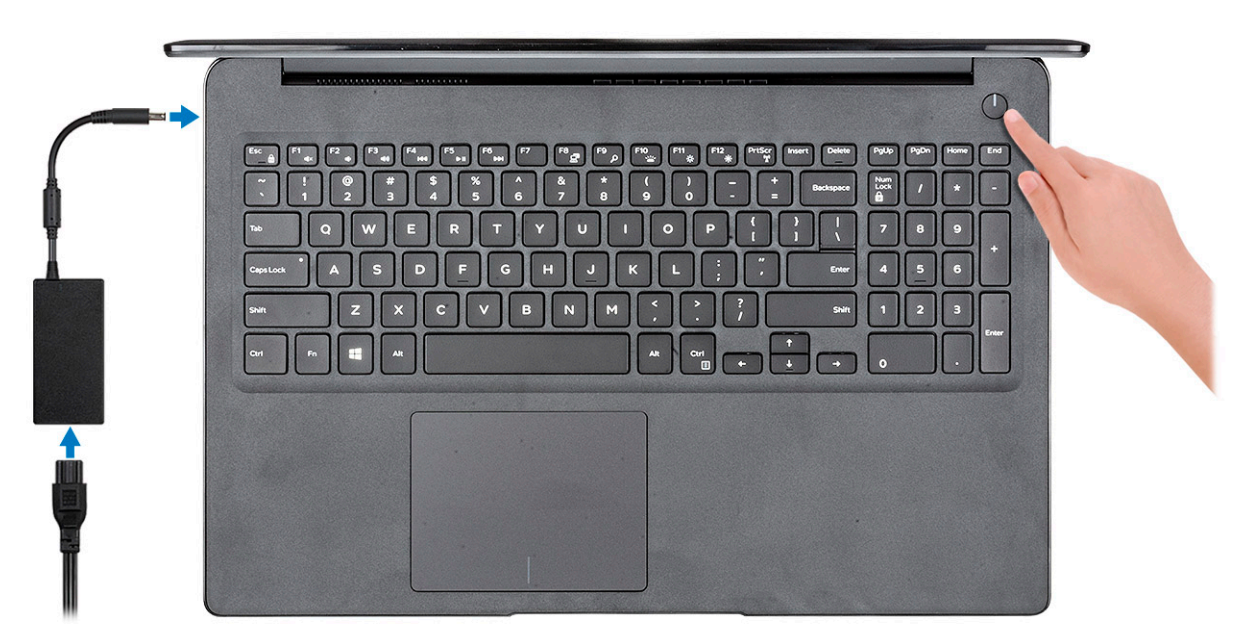

- 2 Siga las instrucciones que aparecen en la pantalla para completar la configuración de Windows.
  - a Establezca la conexión con una red.

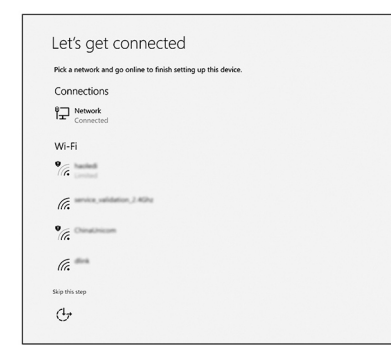

b Inicie sesión en su cuenta de Microsoft o cree una cuenta nueva.

| Your Microsoft account opens a world of benefits. Learn i | more |
|-----------------------------------------------------------|------|
| ] & @ 6 = 0 > / =                                         |      |
| Email or phone                                            |      |
| Password                                                  | 7    |
| orgot my password                                         |      |
| No account? Create one!                                   |      |
|                                                           |      |
|                                                           |      |
|                                                           |      |

3 Localice aplicaciones Dell.

#### Tabla 1. Localice aplicaciones Dell

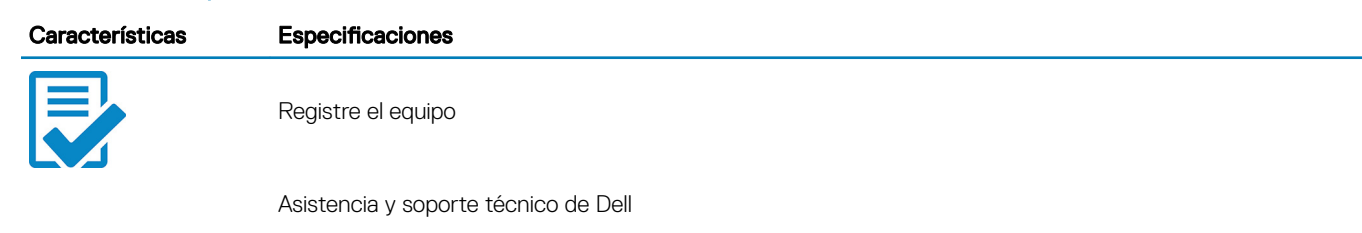

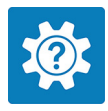

| 🗱 Dell Help & Support                                                                                    |                                                       | Search                               | ۹ – ×                                      |
|----------------------------------------------------------------------------------------------------|-------------------------------------------------------|--------------------------------------|--------------------------------------------|
| Inglion<br>Server by O<br>Depend service Color<br>Inglion and Color<br>Inglionated deversion are current | REATURED HELP ARTICLES<br>A new look for settin       | qs                                   |                                            |
| E Wannany<br>SupportAssist                                                                               |                                                       |                                      |                                            |
|                                                                                                    |                                                       |                                      |                                            |
|                                                                                                    | Getting Around Windows 10 Connecting 1 and Accessor   | to Wireless                          | Setting Up Accounts<br>and Personalization |
| P feellock                                                                                               | Getting to Know Your Evening Your Device and Software | r System Find Accesse<br>at Dell.com | ories                                      |

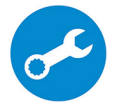

SupportAssist: compruebe y actualice el equipo

# Descripción general del chasis

2

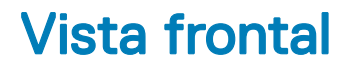

Latitude 3500 sin pantalla táctil

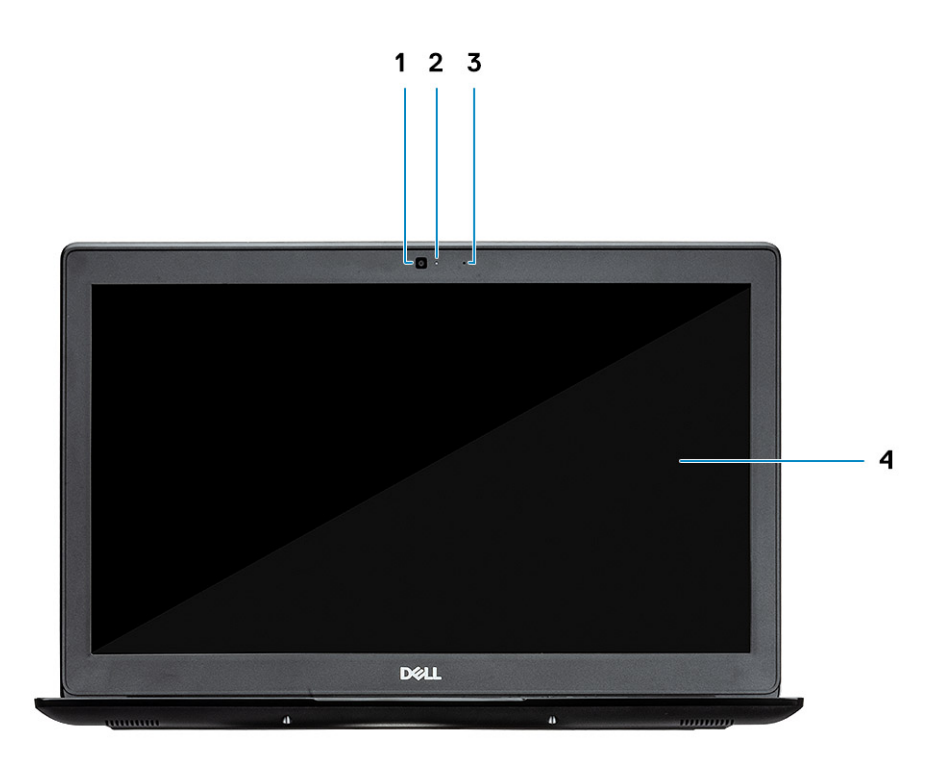

- 1 Cámara
- 2 Indicador luminoso de estado de la cámara
- 3 Micrófono
- 4 Panel LCD

Latitude 3500 con pantalla táctil (opcional)

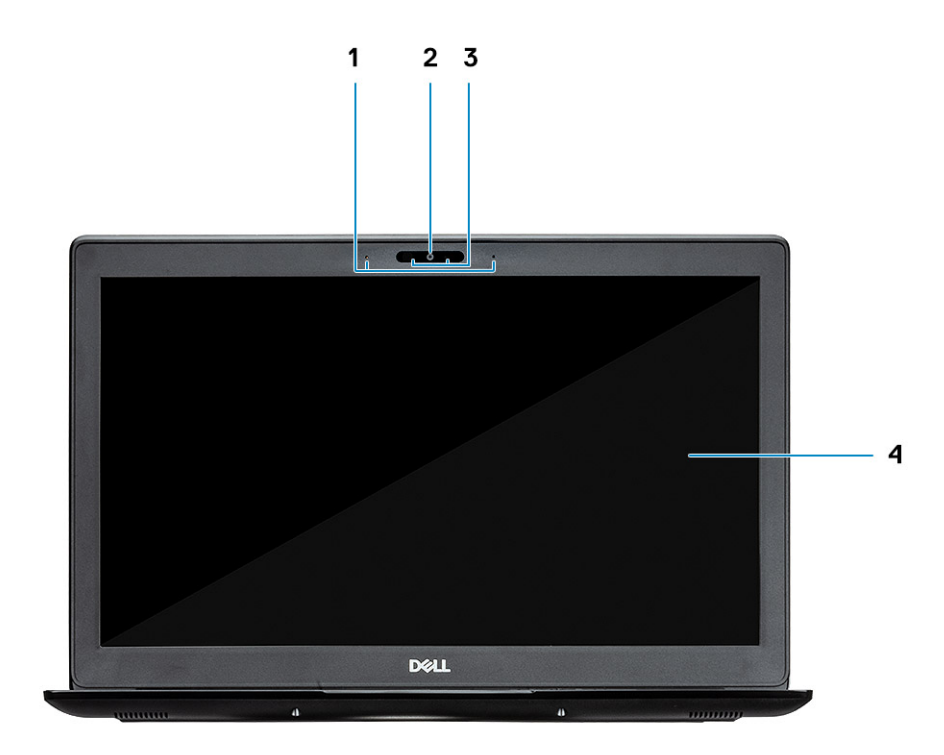

- 1 Micrófono
- 2 Cámara
- 3 Indicador luminoso de estado de la cámara
- 4 Panel LCD

## Vista izquierda

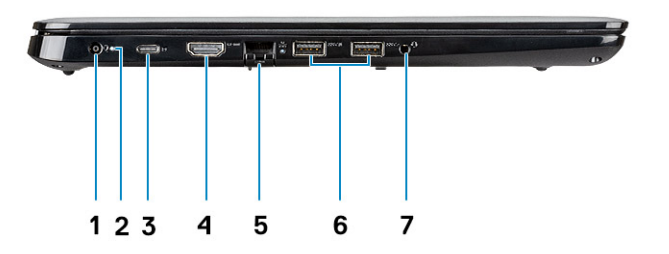

- 1 Conector de alimentación
- 2 Indicador luminoso de estado de la batería
- 3 Puerto USB 3.1 de 1.ª generación y tipo C con Power Delivery y DisplayPort
- 4 Puerto HDMI 1.4
- 5 Puerto de red
- 6 USB 3.1 de 1.ª generación con PowerShare
- 7 Puerto USB 3.1 Gen 1
- 8 Puerto para auriculares

## Vista derecha

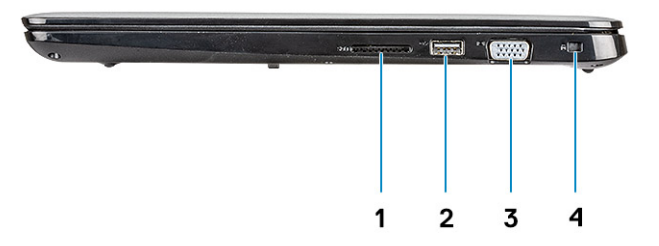

- 1 Lectora de tarjetas de memoria SD 3.0
- 2 Puerto USB 2.0
- 3 Puerto VGA
- 4 Ranura de calce para bloqueo Noble

## Vista de la base

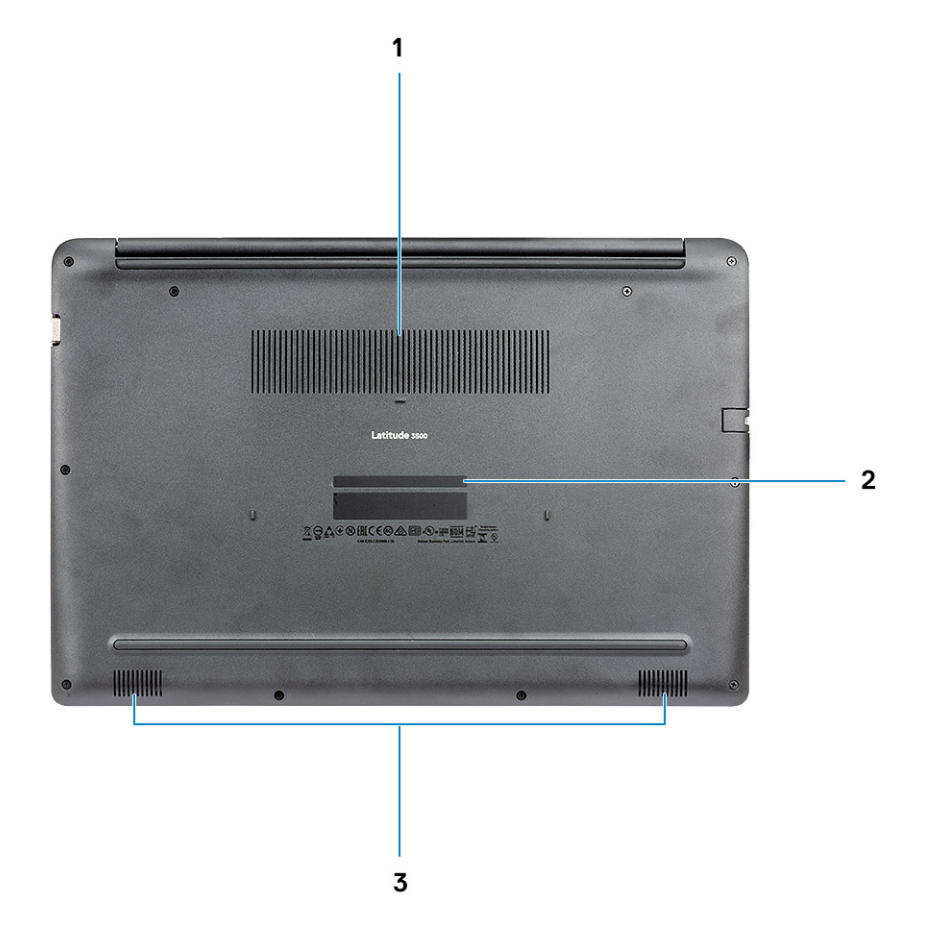

- 1 Respiradero del disipador de calor
- 2 Etiqueta de servicio
- 3 Altavoces

## Vista del reposamanos

Vista del reposamanos sin lectora de huellas dactilares

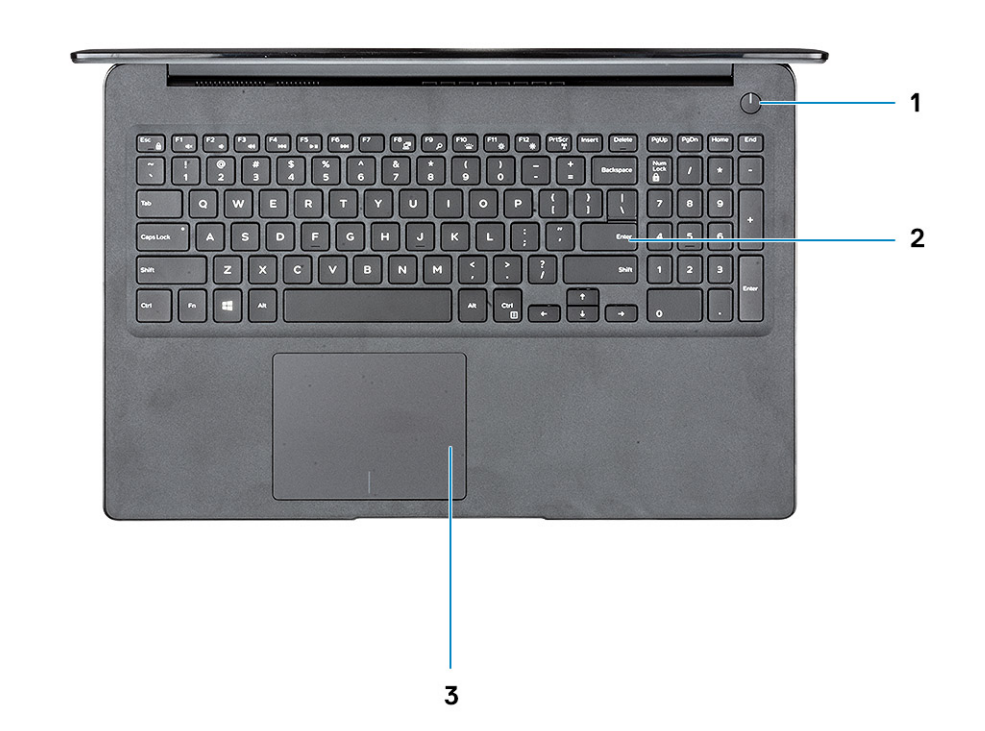

- 1 Botón de encendido
- 2 Teclado
- 3 Superficie táctil

Vista del reposamanos con lectora de huellas dactilares (opcional)

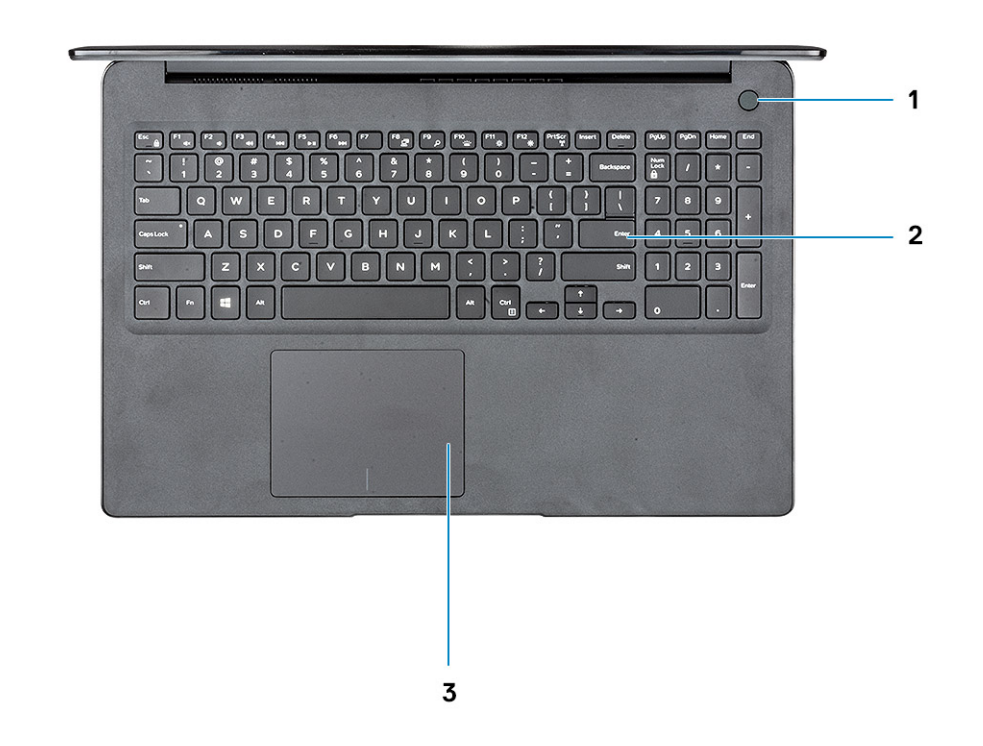

- 1 Botón de encendido con lectora de huellas dactilares (opcional)
- 2 Teclado
- 3 Superficie táctil

### Accesos directos del teclado

(i) NOTA: Los caracteres del teclado pueden variar dependiendo de la configuración del idioma del teclado. Las teclas de acceso directo siguen siendo las mismas en todas las configuraciones de idiomas.

#### Tabla 2. Lista de accesos directos del teclado

| Teclas  | Descripción               |
|---------|---------------------------|
| Fn + F1 | Silenciar el sonido       |
| Fn + F2 | Disminuir el volumen      |
| Fn + F3 | Aumentar el volumen       |
| Fn + F4 | Silenciar micrófono       |
| Fn + F5 | Bloq Num                  |
| Fn + F6 | Bloqueo de desplazamiento |

| Teclas                   | Descripción                                        |
|--------------------------|----------------------------------------------------|
| Fn + F7                  | Iniciar vista de tareas                            |
| Fn + F8                  | Alternar la pantalla (Win + P)                     |
| Fn + F9                  | Buscar                                             |
| Fn + F10                 | Alternar retroiluminación del teclado              |
| Fn + F11                 | Imprimir pantalla                                  |
| Fn + F12                 | Insertar                                           |
| Fn + Inicio              | Alternar encendido/apagado de conexión inalámbrica |
| Fn + Fin                 | Poner en suspensión                                |
| Fn + Ctrl                | abrir aplicación                                   |
| Fn + Esc                 | Alternar bloqueo de la tecla Fn                    |
| Fn + flecha hacia arriba | Aumentar el brillo                                 |
| Fn + flecha hacia abajo  | Disminuir el brillo                                |

## Especificaciones del sistema

### Información del sistema

#### Tabla 3. Información del sistema

| Función                  | Especificaciones           |
|--------------------------|----------------------------|
| Conjunto de chips        | Integrado en el procesador |
| Amplitud del bus de DRAM | 64 bits                    |
| EPROM flash              | 16 MB                      |
| bus de PCIE              | Hasta 3.ª generación       |

### Procesador

(i) NOTA: El número de procesadores no es una medida de rendimiento. La disponibilidad de los procesadores está sujeta a cambios y podría variar según la región o el país.

#### Tabla 4. Especificaciones del procesador

| Тіро                                                                                                    | Gráfica UMA            | Gráficos discretos            |
|----------------------------------------------------------------------------------------------------|------------------------|-------------------------------|
| Procesador Intel Core i7-8565U de<br>8.ª generación (caché de 8 MB,<br>conteo de 4 núcleos/8 subprocesos,<br>1.8 GHz a 4.6 GHz, TDP de 15 W) | Intel UHD Graphics 620 | Gráficos Nvidia GeForce MX130 |
| Procesador Intel Core i5-8265U de<br>8.ª generación (caché de 6 MB,<br>conteo de 4 núcleos/8 subprocesos,<br>1.6 GHz a 3.9 GHz, TDP de 15 W) | Intel UHD Graphics 620 | Gráficos Nvidia GeForce MX130 |
| Procesador Intel Core i3-8145U de<br>8.ª generación (caché de 4 MB,<br>conteo de 2 núcleos/4 subprocesos,<br>2.1 GHz a 3.9 GHz, TDP de 15 W) | Intel UHD Graphics 620 | Gráficos Nvidia GeForce MX130 |

### Memoria

#### Tabla 5. Especificaciones de la memoria

| Función                         | Especificaciones |
|---------------------------------|------------------|
| Configuración de memoria mínima | 4 GB             |
| Configuración de memoria máxima | 64 GB            |

| Función                            | Especificaciones                                                                                                    |
|------------------------------------|----------------------------------------------------------------------------------------------------|
| Número de ranuras                  | 2 SODIMM                                                                                                    |
| Memoria máxima admitida por ranura | 32 GB                                                                                                    |
| Opciones de memoria                | <ul> <li>4 GB (1 x 4 GB)</li> <li>8 GB (2 x 4 GB)</li> <li>8 GB (1 x 8 GB)</li> <li>16 GB (2 x 8 GB)</li> <li>16 GB (1 x 16 GB)</li> <li>32 GB (2 x 16 GB)</li> <li>64 GB (2 x 32 GB)</li> </ul> |
| Тіро                               | Memoria SDRAM DDR4 no ECC                                                                                                    |
| Velocidad                          | 2400 MHz                                                                                                    |

## Almacenamiento

#### Tabla 6. Especificaciones de almacenamiento

| Тіро                                            | Factor de forma | Interfaz                                      | Capacidad  |
|-------------------------------------------------|-----------------|-----------------------------------------------|------------|
| Unidad de disco duro                            | SATA            | SATA de 3.ª generación<br>(5400 RPM)          | Hasta 1 TB |
| Unidad de estado sólido NVMe<br>PCIe (clase 35) | SSD M.2 2280    | NVMe PCIe de generación 3x4,<br>hasta 32 Gbps | Hasta 1 TB |
| Unidad de estado sólido NVMe<br>PCIe (clase 35) | SSD M.2 2230    | NVMe PCIe de generación 3x4,<br>hasta 32 Gbps | Hasta 1 TB |

## Memoria Intel Optane (opcional)

La memoria Intel Optane solo funciona como acelerador de almacenamiento. No reemplaza ni se agrega a la memoria (RAM) instalada en la computadora.

#### () NOTA: La memoria Intel Optane M15 es compatible con computadoras que cumplen con los siguientes requisitos:

- Procesador Intel Core i3/i5/i7 de 8.ª generación o superior
- Windows 10, 64 bits, versión 1607 o superior (actualización de aniversario)
- · Versión del controlador de tecnología Intel Rapid Storage 17.0 o superior
- · Configuración del BIOS de UEFI

#### Tabla 7. Especificaciones de la memoria Intel Optane

| Función                     | Especificaciones                                                                                                    |
|-----------------------------|----------------------------------------------------------------------------------------------------|
| Interfaz                    | NVMe PCIe 3x4                                                                                                    |
| Conector                    | Ranura para tarjeta M.2 (2280)                                                                                                    |
| Configuraciones compatibles | <ul> <li>Procesador Intel Core i3/i5/i7 de 8.ª generación o superior</li> <li>Windows 10, 64 bits, versión 1607 o superior (actualización de aniversario)</li> </ul> |

 Versión del controlador de tecnología Intel Rapid Storage 17.0 o superior

Configuración del BIOS de UEFI

Capacidad

32 GB

### Conectores de la placa base

#### Tabla 8. Conectores de la placa base

| Función        | Especificaciones                |
|----------------|---------------------------------|
| Conectores M.2 | Un conector de clave M M.2 2280 |

## Lectora de tarjetas de medios

#### Tabla 9. Especificaciones del lector de la tarjeta multimedia

| Función            | Especificaciones            |
|--------------------|-----------------------------|
| Тіро               | Una ranura para tarjetas SD |
| Tarjetas admitidas | SD 3.0                      |
| Audio              |                             |

#### Tabla 10. Características de audio

| Función                         | Especificaciones                                                                                                    |
|---------------------------------|----------------------------------------------------------------------------------------------------|
| Controladora                    | Realtek ALC3204                                                                                                    |
| Altavoces                       | 2                                                                                                    |
| Interfaz                        | <ul> <li>Conector de audio universal</li> <li>Altavoces de alta calidad</li> <li>Micrófonos de arreglo de reducción de ruido</li> <li>Entrada combinada para auriculares estéreo/micrófono</li> </ul> |
| Amplificador de altavoz interno | 2 W (RMS) por canal                                                                                                    |

## Tarjeta de vídeo

#### Tabla 11. Especificaciones de la tarjeta de video

| Controladora              | Тіро | Dependencia de<br>la CPU                                                           | Tipo de<br>memoria gráfica | Capacidad                            | Compatible con<br>pantalla externa                                                | Resolución máxima                                                                  |
|---------------------------|------|------------------------------------------------------------------------------------|----------------------------|--------------------------------------|-----------------------------------------------------------------------------------|------------------------------------------------------------------------------------|
| Intel UHD<br>Graphics 620 | UMA  | <ul> <li>CP Intel Core<br/>i7-8565U</li> <li>CP Intel Core<br/>i5-8265U</li> </ul> | Integrada                  | Memoria<br>compartida del<br>sistema | <ul> <li>Puerto<br/>HDMI 1.4b</li> <li>Puerto VGA</li> <li>DisplayPort</li> </ul> | <ul> <li>1920x1200 a</li> <li>60 Hz</li> <li>1920x1200 a</li> <li>60 Hz</li> </ul> |

| Controladora                                    | Тіро     | Dependencia de<br>la CPU      | Tipo de<br>memoria gráfica | Capacidad | Compatible con<br>pantalla externa | Resolución máxima                              |
|-------------------------------------------------|----------|-------------------------------|----------------------------|-----------|------------------------------------|------------------------------------------------|
|                                                 |          | CPU Intel<br>Core<br>i3-8145U |                            |           |                                    | <ul> <li>3840x2400 a</li> <li>60 Hz</li> </ul> |
| Equivalente de<br>Nvidia GeForce<br>MX130, 2 GB | Discreto | NA                            | GDDR5                      | 2 GB      | NA                                 | NA                                             |

### Cámara

#### Tabla 12. Especificaciones de la cámara

| Función                      | Especificaciones                                                                   |
|------------------------------|------------------------------------------------------------------------------------|
| Solución                     | Cámara:                                                                            |
|                              | <ul><li>Imagen fija: 0,92 megapíxeles</li><li>Video: 1280 x 720 a 30 fps</li></ul> |
|                              | <ul><li>Imagen fija: 0,92 megapíxeles</li><li>Video: 1280x720 a 60 fps</li></ul>   |
| Ángulo de visión en diagonal | Cámara: 86.7 grados                                                                |
| Comunicación                 |                                                                                    |

#### Tabla 13. Especificaciones de comunicación

| Función          | Especificaciones                                          |
|------------------|-----------------------------------------------------------|
| Adaptador de red | Ethernet integrada Realtek RTL8111H/100/1000 Mb/s (RJ-45) |

## Inalámbrica

#### Tabla 14. Especificaciones inalámbricas

#### **Especificaciones**

Adaptador inalámbrico Qualcomm QCA9377 802.11ac de banda única (1x1) + Bluetooth 4.1

Adaptador inalámbrico Qualcomm QCA61x4A 802.11ac de doble banda (2x2) + Bluetooth 4.2

Wifi Intel Dual-Band Wireless-AC 9560 + tarjeta inalámbrica Bluetooth 5.0 (2x2). Bluetooth (opcional)

Wifi Intel 6 AX200 2x2.11ax de 160 MHz + Bluetooth 5.0

Dell DW5820e, Intel 7360 LTE-A; LTE Cat 9

## Puertos y conectores

#### Tabla 15. Puertos y conectores

| Función                       | Especificaciones                                                                                                    |
|-------------------------------|----------------------------------------------------------------------------------------------------|
| Lector de tarjetas de memoria | Una lectora de tarjetas de memoria SD 3.0                                                                                                    |
| VGA                           | Un puerto VGA                                                                                                    |
| HDMI                          | Un puerto HDMI 1.4                                                                                                    |
| USB                           | <ul> <li>Un puerto USB 3.1 de 1.ª generación y tipo C con Power<br/>Delivery y DisplayPort</li> <li>Un puerto USB 3.1 de 1.ª generación</li> <li>Un puerto USB 3.1 Gen 1 con PowerShare</li> <li>Un puerto USB 2.0</li> </ul> |
| Seguridad                     | Ranura para cierre de seguridad Noble                                                                                                    |
| Audio                         | Conector de audio universal                                                                                                    |
| Vídeo                         | HDMI 1.4                                                                                                    |
| Adaptador de red              | Un conector RJ-45                                                                                                    |
| Otros                         | Lectora de huellas dactilares táctil en botón de encendido<br>(opcional), ranura de bloqueo de cuña Noble                                                                                                    |
|                               | Una opción de bandeja de tarjeta uSIM externa                                                                                                    |

## Pantalla

#### Tabla 16. Especificaciones de la pantalla

| Función                            | Especificaciones                                                                                                    |
|------------------------------------|----------------------------------------------------------------------------------------------------|
| Тіро                               | <ul> <li>HD de 15.6 pulgadas (1366x768), antirreflejante, cámara y<br/>micrófono</li> </ul>                                             |
|                                    | <ul> <li>FHD de 15.6 pulgadas (1920x1280), antirreflejante, cámara y<br/>micrófono, con capacidad para WWAN</li> </ul>                  |
|                                    | <ul> <li>FHD de 15.6 pulgadas (1920x1280), antirreflejante con función<br/>táctil incorporada, cámara infrarroja y micrófono</li> </ul> |
| Diagonal                           | 15 pulgadas                                                                                                    |
| Luminancia/brillo (típico)         | 220 nits                                                                                                    |
| Frecuencia de actualización        | 60 Hz                                                                                                    |
| Ángulo de visión horizontal (mín.) | +/- 40 grados                                                                                                    |
| Ángulo de visión vertical (mín.)   | +10/-30 grados                                                                                                    |

## Teclado

#### Tabla 17. Especificaciones del teclado

| Función                | Especificaciones                                                                                             |
|------------------------|----------------------------------------------------------------------------------------------------|
| Número de teclas:      | <ul> <li>103 (EE. UU. y Canadá)</li> <li>104 (Europa)</li> <li>106 (Brasil)</li> <li>107 (Japón)</li> </ul>  |
| Size (Tamaño)          | Tamaño completo                                                                                              |
|                        | <ul> <li>X = 19,00 mm de separación entre teclas</li> <li>Y = 19,00 mm de separación entre teclas</li> </ul> |
| Teclado retroiluminado | Sí                                                                                                    |
| Diseño                 | QWERTY/AZERTY/Kanji                                                                                          |

## Superficie táctil

#### Tabla 18. Especificaciones de la superficie táctil

| Función             | Especificaciones                                                                         |
|---------------------|------------------------------------------------------------------------------------------|
| Solución            | <ul> <li>Horizontal: 305</li> <li>Vertical: 305</li> </ul>                               |
| Dimensiones         | <ul> <li>Ancho: 4.13 pulgadas (105 mm)</li> <li>Altura: 80 mm (3.15 pulgadas)</li> </ul> |
| Función multitáctil | Compatible con cuatro dedos                                                              |

## Sistema operativo

#### Tabla 19. Sistema operativo

| Función                         | Especificaciones                                                                                                    |
|---------------------------------|----------------------------------------------------------------------------------------------------|
| Sistemas operativos compatibles | <ul> <li>Microsoft Windows 10 Home (64 bits)</li> <li>Microsoft Windows 10 Professional (64 bits)</li> <li>Windows 10S (incluye CMIT, solo con UMA)</li> </ul> |
|                                 | <ul> <li>Ubuntu 18.04 LTS (64 bits)</li> </ul>                                                                                                    |

## Batería

#### Tabla 20. Especificaciones de la batería

| Función                                                    | Especificaciones                                                                                                    |
|------------------------------------------------------------|----------------------------------------------------------------------------------------------------|
| Тіро                                                       | <ul> <li>Batería "inteligente" de 3 celdas con 42 W y iones de litio</li> <li>Batería "inteligente" de 4 celdas con 56 W y iones de litio</li> </ul>                                                                                                    |
| Dimensiones                                                | <ol> <li>lones de litio "inteligentes" de 42 Wh</li> <li>Longitud: 175.5 mm (6.909 pulgadas)</li> <li>Ancho: 91 mm (3.58 pulgadas)</li> <li>Altura: 5,9 pulgadas (0,23 inch)</li> <li>Peso: 177.7 g</li> <li>lones de litio "inteligentes" de 56 Wh</li> </ol> |
|                                                            | <ul> <li>Longitud: 233.17 mm (9.18 pulgadas)</li> <li>Ancho: 91 mm (3.58 pulgadas)</li> <li>Altura: 5,9 pulgadas (0,23 inch)</li> <li>Peso: 236 g</li> </ul>                                                                                                   |
| Peso (máximo)                                              | 252 g                                                                                                    |
| Voltaje                                                    | <ul> <li>42 Wh - 11.4 V de CC</li> <li>56 Wh - 15.2 V de CC</li> </ul>                                                                                                    |
| Vida útil                                                  | 300 ciclos de carga/descarga                                                                                                    |
| Tiempo de carga cuando el equipo está apagado (aproximado) | 4 horas                                                                                                    |
| Tiempo de funcionamiento                                   | Varía en función de las condiciones de funcionamiento y puede disminuir significativamente bajo ciertas condiciones de consumo intensivo.                                                                                                    |
| Intervalo de temperatura (en funcionamiento)               | De 0 °C a 35 °C (de 32 °F a 95 °F)                                                                                                    |
| Intervalo de temperatura (en almacenamiento)               | De -40 °C a 65 °C (de -40 °F a 149 °F)                                                                                                    |
| Batería de tipo botón                                      | ML1220                                                                                                    |

## Adaptador de alimentación

#### Tabla 21. Especificaciones del adaptador de alimentación

| Función            | Especificaciones                                                                                                    |
|--------------------|----------------------------------------------------------------------------------------------------|
| Tipo               | <ul> <li>Adaptador de 45 W, cilindro de 4.5 mm</li> <li>Adaptador de 65 W, cilindro de 4.5 mm</li> <li>Adaptador de 65 W, USB de tipo C</li> <li>Adaptador de 90 W, USB de tipo C</li> </ul> |
| Voltaje de entrada | De 100 VCA a 240 VCA                                                                                                    |

| Función                                    | Especificaciones                                                                  |
|--------------------------------------------|-----------------------------------------------------------------------------------|
| Corriente de entrada (máxima)              | <ul> <li>180 W - 2.34 A</li> <li>180 W - 3.5 A</li> </ul>                         |
| Tamaño de adaptador                        |                                                                                   |
| Frecuencia de entrada                      | De 50 Hz a 60 Hz                                                                  |
| Intensidad de salida                       | <ul> <li>180 W - 9.23 A (continua)</li> <li>180 W - 12.31 A (continua)</li> </ul> |
| Tensión nominal de salida                  | 19,5 VCC                                                                          |
| Rango de temperatura (en funcionamiento)   | 0º a 40º C (32º a 104º F)                                                         |
| Rango de temperatura (sin funcionamiento ) | 40º a 70º C (-40º a 158º F)                                                       |

### **Dimensiones y peso**

#### Tabla 22. Dimensiones y peso

| Función     | Especificaciones                        |
|-------------|-----------------------------------------|
| Altura      | Altura frontal: 18 mm (0.71 pulgadas)   |
|             | Altura posterior: 18 mm (0.71 pulgadas) |
| Anchura     | 378.66 mm (14.91 pulgadas)              |
| Profundidad | 255.2 mm (10.05 pulgadas)               |
| Peso        | A partir de 2.15 kg (4.75 lb)           |

## Entorno del equipo

Nivel de contaminación transmitido por el aire: G1 según se define en ISA-S71.04-1985

#### Tabla 23. Entorno del equipo

|                           | En funcionamiento                                          | Almacenamiento                                            |
|---------------------------|------------------------------------------------------------|-----------------------------------------------------------|
| Intervalo de temperatura  | De 0 °C a 35 °C (de 32 °F a 95 °F)                         | De -40 °C a 65 °C (de -40 °F a 149 °F)                    |
| Humedad relativa (máxima) | 10 % a 80 % (sin condensación)                             | De 10 % a 95 % (sin condensación)                         |
|                           | (i) NOTA: Temperatura máxima del<br>punto de rocío = 26 °C | (i) NOTA: Temperatura máxima del<br>punto de rocío = 33°C |
| Vibración (máxima):       | 0,26 GRMS                                                  | 1,37 GRMS                                                 |
| Impacto (máximo)          | 105 G <sup>†</sup>                                         | 40 G <sup>‡</sup>                                         |
| Altitud (máxima)          | De -15.2 m a 3048 m (-50 pies a 10,000 pies)               | De -15.2 m a 10,668 m (-50 pies a<br>35,000 pies)         |

\* Medido utilizando un espectro de vibración aleatoria que simula el entorno del usuario.

† Medido utilizando un pulso de media onda sinusoidal durante 2 ms cuando el disco duro está en uso.

‡ Medido utilizando un pulso de media onda sinusoidal durante 2 ms cuando la unidad de disco duro se encuentra parada.

## Seguridad

#### Tabla 24. Seguridad

| Función                               | Especificaciones           |
|---------------------------------------|----------------------------|
| Módulo de plataforma segura (TPM) 2.0 | Integrado en la placa base |
| Firmware TPM                          | Opcional                   |
| Compatibilidad con Windows Hello      | Opcional                   |
| Cubierta de cables                    | Opcional                   |

## Software de seguridad

#### Tabla 25. Software de seguridad

| Función                                 | Especificaciones |
|-----------------------------------------|------------------|
| Dell Endpoint Security Suite Enterprise | Opcional         |
| Dell Data Guardian                      | Opcional         |
| Dell Encryption (Enterprise o Personal) | Opcional         |
| Dell Threat Defense                     | Opcional         |
| RSA SecurID Access                      | Opcional         |
| RSA NetWitness Endpoint                 | Opcional         |
| MozyPro o MozyEnterprise                | Opcional         |
| VMware Airwatch/WorkspaceONE            | Opcional         |
| Absolute Data & Device Security         | Opcional         |

## Otro software

#### Tabla 26. Otro software

| Función                                                       | Especificaciones |
|---------------------------------------------------------------|------------------|
| Dell Precision Optimizer versión 3.0                          | Estándar         |
| Software de acceso a la estación de trabajo de PCoIP Teradici | Opcional         |

# Software

En este capítulo, se detallan los sistemas operativos compatibles junto con las instrucciones sobre cómo instalar los controladores.

### Descarga de los controladores de

- 1 Encienda su computadora portátil.
- 2 Vaya a **Dell.com/support**.
- 3 Haga clic en **Soporte de producto**, introduzca la etiqueta de servicio de su computadora portátil y haga clic en **Enviar**.

INOTA: Si no tiene la etiqueta de servicio, utilice la función de detección automática o busque de forma manual el modelo de su computadora portátil.

- 4 Haga clic en Drivers and Downloads (Controladores y descargas).
- 5 Seleccione el sistema operativo instalado en su computadora portátil.
- 6 Desplácese hacia abajo en la página y seleccione el controlador que desea instalar.
- 7 Haga clic en **Descargar archivo** para descargar el controlador para su computadora portátil.
- 8 Después de finalizar la descarga, vaya a la carpeta donde guardó el archivo del controlador.
- 9 Haga clic dos veces en el icono del archivo del controlador y siga las instrucciones que aparecen en pantalla.

# System Setup (Configuración del sistema)

## System Setup (Configuración del sistema)

- △ PRECAUCIÓN: A menos que sea un usuario experto, no cambie la configuración en el programa de configuración del BIOS. Algunos cambios pueden provocar que el equipo no funcione correctamente.
- (i) NOTA: Antes de modificar el programa de configuración del BIOS, se recomienda anotar la información de la pantalla del programa de configuración del BIOS para que sirva de referencia posteriormente.

Utilice el programa de configuración del BIOS para los siguientes fines:

- Obtenga información sobre el hardware instalado en la computadora, por ejemplo, la cantidad de RAM y el tamaño de la unidad de disco duro.
- Cambiar la información de configuración del sistema.
- Establecer o cambiar una opción seleccionable por el usuario, como la contraseña de usuario, el tipo de disco duro instalado, activar o desactivar dispositivos básicos.

### Opciones de inicio

#### Tabla 27. General

| Opción                                  | Descripción                                                                                                    |
|-----------------------------------------|----------------------------------------------------------------------------------------------------|
| Modo de inicio                          | Permite cambiar el orden en el que el equipo busca un sistema operativo.                                                                              |
|                                         | Las opciones son:                                                                                                    |
|                                         | <ul> <li>Windows Boot Manager (Administrador de inicio de<br/>Windows)</li> </ul>                                                                     |
|                                         | · Unidad de disco duro UEFI                                                                                                    |
|                                         | La ventana <b>Boot Sequence</b> le permite cambiar las opciones de secuencia de arranque.                                                             |
|                                         | Seleccione una de las opciones siguientes:                                                                                                    |
|                                         | <ul> <li>Agregar opción de inicio</li> </ul>                                                                                                    |
|                                         | <ul> <li>Quitar opción de arranque</li> </ul>                                                                                                    |
|                                         | – Ver                                                                                                    |
| Modo de configuración avanzada del BIOS | Permite habilitar o deshabilitar los ajustes del modo de configuración avanzada del BIOS.                                                             |
| Seguridad de ruta de inicio UEFI        | Permite controlar si el sistema le solicita al usuario ingresar la<br>contraseña de administrador al iniciar el sistema a una ruta de inicio<br>UEFI. |
|                                         | Seleccione una de las opciones siguientes:                                                                                                    |
|                                         | • Always, except internal HDD (Siempre, excepto HDD interna) (valor predeterminado)                                                                   |
|                                         | · Always (Siempre)                                                                                                    |

•

Never (Nunca)

## Configuración del sistema

#### Tabla 28. Configuración del sistema

| Opción                                         | Descripción                                                                                                    |
|------------------------------------------------|----------------------------------------------------------------------------------------------------|
| Fecha/Hora                                     | Permite modificar la fecha y la hora. El cambio realizado en la fecha<br>y la hora del sistema son de aplicación inmediata.                                                                                                    |
| Enable SMART Reporting (Activar informe SMART) | Este campo controla si se informa de los errores de la unidad de<br>disco duro para unidades integradas durante el inicio del sistema.<br>Esta tecnología es parte de la especificación SMART (Tecnología de<br>informes y análisis de automonitoreo). Esta opción está desactivada<br>de manera predeterminada. |
| NIC integrada                                  | Permite configurar la controladora de red integrada.                                                                                                    |
|                                                | Seleccione una de las opciones siguientes:                                                                                                    |
|                                                | Enable UEFI Network Stack                                                                                                    |
|                                                | Si esta opción está habilitada, los protocolos de redes de UEFI están<br>instalados, lo que permite que las funciones de redes del inicio del<br>sistema operativo o previas a este utilicen NIC habilitadas. Se puede<br>usar sin PXE encendido.                                                                |
|                                                | NIC integrada                                                                                                    |
|                                                | Disabled (Desactivado)                                                                                                    |
|                                                | · Enabled (Activado)                                                                                                    |
|                                                | Habilitada con PXE: (valor predeterminado)                                                                                                    |
| Activar audio                                  | Permite apagar/encender todo el audio integrado, o habilitar/<br>deshabilitar el micrófono y el altavoz interno por separado.                                                                                                    |
|                                                | Las opciones son:                                                                                                    |
|                                                | · Activar audio                                                                                                    |
|                                                | Enable Microphone (Activar micrófono)                                                                                                    |
|                                                | • Enable Internal Speaker (Activar altavoz interno)                                                                                                    |
|                                                | Esta opción está activada de forma predeterminada.                                                                                                    |
| Configuración de USB                           | Permite habilitar o deshabilitar la configuración de USB interna/<br>integrada.                                                                                                    |
|                                                | Las opciones son:                                                                                                    |
|                                                | <ul> <li>Activar soporte de inicio USB</li> <li>Enable External USB Ports (Activar puertos USB externos)</li> </ul>                                                                                                    |
|                                                | Todas las opciones se establecen de forma predeterminada.                                                                                                    |
|                                                | <ul> <li>NOTA: El teclado y el mouse USB funcionan siempre en la<br/>configuración del BIOS, independientemente de esta<br/>configuración.</li> </ul>                                                                                                    |

| Opción                                                                      | Descripción                                                                                                    |
|-----------------------------------------------------------------------------|----------------------------------------------------------------------------------------------------|
| Funcionamiento de SATA                                                      | Permite configurar el modo operativo del controlador de la unidad de disco duro integrada SATA.                                                                                                    |
|                                                                             | Seleccione una de las opciones siguientes:                                                                                                    |
|                                                                             | · Disabled (Desactivado)                                                                                                    |
|                                                                             | AHCI                                                                                                    |
|                                                                             | RAID: valor predeterminado                                                                                                    |
|                                                                             | <ul> <li>NOTA: SATA está configurado para ser compatible con el<br/>modo RAID.</li> </ul>                                                                                                    |
| Unidades integradas                                                         | Permite habilitar o deshabilitar las diferentes unidades en la placa.                                                                                                    |
|                                                                             | Las opciones son:                                                                                                    |
|                                                                             | · SATA-0                                                                                                    |
|                                                                             | · SATA-2/SSD-0 PCIe M.2                                                                                                    |
|                                                                             | Todas las opciones se establecen de forma predeterminada.                                                                                                    |
| Miscellaneous devices                                                       | Permite activar o desactivar varios dispositivos incorporados.                                                                                                    |
|                                                                             | Activar cámara: valor predeterminado                                                                                                    |
|                                                                             | Enable Hard Drive Free Fall Protection: valor predeterminado                                                                                                    |
|                                                                             | Enable Secure Digital (SD) Card: valor predeterminado                                                                                                    |
|                                                                             | <ul> <li>Modo de solo lectura de la tarjeta Secure Digital (SD)</li> </ul>                                                                                                    |
|                                                                             | Secure Digital (SD) Card Boot                                                                                                    |
| Enable USB PowerShare (Activar USB PowerShare)                              | Permite apagar o encender dispositivos externos para que se carguen o enciendan mediante la batería del sistema almacenada.                                                                                                    |
| Keyboard Illumination                                                       | Este campo permite elegir el modo de funcionamiento de la característica de iluminación del teclado. El nivel de brillo del teclado puede ser del 0 % al 100 %.                                                                                                    |
|                                                                             | Las opciones son:                                                                                                    |
|                                                                             | · Disabled (Desactivado)                                                                                                    |
|                                                                             | · Dim (Tenue)                                                                                                    |
|                                                                             | Bright: valor predeterminado                                                                                                    |
| Tiempo de espera de retroiluminación de teclado funcionando<br>con CA       | Permite definir el valor de tiempo de espera para la retroiluminación<br>del teclado cuando hay un adaptador de CA conectado al sistema.<br>El valor de tiempo de espera de retroiluminación del teclado solo se<br>activa cuando la retroiluminación está habilitada. |
|                                                                             | · 5 segundos                                                                                                    |
|                                                                             | • 10 seconds: valor predeterminado                                                                                                    |
|                                                                             | · 15 seconds (15 segundos)                                                                                                    |
|                                                                             | · 30 seconds (30 segundos)                                                                                                    |
|                                                                             | • 1 minute (1 minuto)                                                                                                    |
|                                                                             | 5 minutes (5 minutos)                                                                                                    |
|                                                                             | · 15 minutes (15 minutos)                                                                                                    |
|                                                                             | · Never (NUNCa)                                                                                                    |
| Tiempo de espera de retroiluminación del teclado funcionando<br>con batería | Permite definir el valor de tiempo de espera de la retroiluminación<br>del teclado cuando el sistema funciona solo con la batería. El valor                                                                                                    |
|                                                                             |                                                                                                    |

| Opción                                    | Descripción                                                                                                    |
|-------------------------------------------|----------------------------------------------------------------------------------------------------|
|                                           | de tiempo de espera de retroiluminación del teclado solo se activa<br>cuando la retroiluminación está habilitada.                                                                                                    |
|                                           | <ul> <li>5 segundos</li> <li>10 seconds: valor predeterminado</li> <li>15 seconds (15 segundos)</li> <li>30 seconds (30 segundos)</li> <li>1 minute (1 minuto)</li> <li>5 minutes (5 minutos)</li> <li>15 minutes (15 minutos)</li> <li>Never (Nunca)</li> </ul> |
| Unobtrusive Mode                          | Habilitar el modo no intrusivo<br>Si está encendida, esta opción apaga todo el sonido y todas las<br>luces del sistema. De manera predeterminada, está establecida en<br>'Apagado'.                                                                              |
| Touchscreen                               | Permite habilitar o deshabilitar la pantalla táctil en el sistema<br>operativo. De manera predeterminada, está establecida en<br>'Encendido'.                                                                                                    |
| DellCoreServices                          | Esta opción controla la creación de tiempo de arranque de una tabla de dispositivos virtual ACPI SSDT.                                                                                                    |
| Configuración de acoplamiento Dell Tipo C | Permite habilitar o deshabilitar los ajustes de configuración de acoplamientos de Dell.                                                                                                    |

## Opciones de la pantalla Video (Vídeo)

#### Tabla 29. Vídeo

| Opción     | Descripción                                                                                                    |
|------------|----------------------------------------------------------------------------------------------------|
| Brillo LCD | Permite ajustar el brillo de la pantalla en función de la fuente de<br>alimentación. Con la batería (50 % es el valor predeterminado) y<br>con CA (100 % es el valor predeterminado). |

## Seguridad

#### Tabla 30. Seguridad

| Opción                                 | Descripción                                                                                                    |
|----------------------------------------|----------------------------------------------------------------------------------------------------|
| Activar Bloqueo de<br>configuración de | Permite impedir que los usuarios entren en el programa de configuración cuando hay establecida una contraseña de administrador. |
| administrador                          | · Activar Bloqueo de configuración de administrador                                                                             |
|                                        | Esta opción no está establecida de forma predeterminada.                                                                        |
| Habilitar compatibilidad con<br>CPU XD | Permite habilitar o deshabilitar la compatibilidad con CPU XD.<br>Esta opción está activada de forma predeterminada.            |

| Opción                                                      | Descripción                                                                                                    |
|-------------------------------------------------------------|----------------------------------------------------------------------------------------------------|
| Password Bypass                                             | Cuando está habilitada, solicita las contraseñas de unidad de disco duro interna y de sistema cuando el sistema está encendido desde el estado apagado.                                                                                                    |
|                                                             | Disabled: valor predeterminado                                                                                                    |
|                                                             | Reboot bypass (Omisión de reinicio)                                                                                                    |
| Habilitar cambios en<br>contraseñas distintas a la de       | Permite cambiar la contraseña de la unidad de disco duro y del sistema.                                                                                                    |
| administrador                                               | Esta opción está activada de forma predeterminada.                                                                                                    |
| Non-Admin Setup Changes                                     | Le permite determinar si los cambios en la opción de configuración están permitidos cuando está<br>establecida una contraseña de administrador. Si está desactivada, las opciones de configuración están<br>bloqueadas por la contraseña de administrador.                                                                                                    |
|                                                             | · Permitir cambios en el switch inalámbrico                                                                                                    |
|                                                             | Esta opción no está establecida de forma predeterminada.                                                                                                    |
| Habilitar UEFI Capsule                                      | Permite actualizar el BIOS del sistema mediante los paquetes de actualización de la cápsula de UEFI.                                                                                                    |
| Firmware Opdates                                            | · Habilitar UEFI Capsule Firmware Updates                                                                                                    |
|                                                             | Esta opción está configurada de forma predeterminada.                                                                                                    |
| TPM 2.0 Security                                            | Permite activar o desactivar el módulo de plataforma segura (TPM) durante la POST.                                                                                                    |
|                                                             | Las opciones son:                                                                                                    |
|                                                             | <ul> <li>TPM activado: valor predeterminado</li> <li>Clear (Desactivado)</li> <li>Omisión PPI para el comando activado: desactivada de forma predeterminada</li> <li>Omisión PPI para el comando desactivado</li> <li>Omisión PPI para el comando desactivado</li> <li>Certificado activado: valor predeterminado</li> <li>Almacenamiento de claves activado: valor predeterminado</li> </ul> |
|                                                             | SHA-256: valor predeterminado                                                                                                    |
| PPI Bypass for Enable                                       | Esta opción controla la interfaz de presencia física de TPM.                                                                                                    |
| para los comandos<br>activados)                             | Esta opción está activada de forma predeterminada.                                                                                                    |
| PPI Bypass for Disable                                      | Esta opción controla la interfaz de presencia física de TPM.                                                                                                    |
| Commands (Omisión PPI<br>para los comandos<br>desactivados) | Esta opción no está establecida de forma predeterminada.                                                                                                    |
| PPI Bypass for Clear                                        | Esta opción controla la interfaz de presencia física de TPM.                                                                                                    |
| Commands (Omisión PPI<br>para los comandos<br>desactivados) | Esta opción no está establecida de forma predeterminada.                                                                                                    |
| Activar certificado                                         | Esta opción le permite controlar la jerarquía de aprobación de TPM disponible en el sistema operativo. La opción restringe la capacidad de utilizar el TPM para la firma y las operaciones de firma.                                                                                                    |
|                                                             | Esta opción está activada de forma predeterminada.                                                                                                    |
| Activar almacenamiento de<br>claves                         | Esta opción le permite controlar la jerarquía de aprobación de TPM disponible en el sistema operativo. El ajuste restringe la capacidad de utilizar el TPM para almacenar datos del propietario.                                                                                                    |
|                                                             | Esta opción está activada de forma predeterminada.                                                                                                    |

| Opción                                                            | Descripción                                                                                                    |
|-------------------------------------------------------------------|----------------------------------------------------------------------------------------------------|
| SHA-256                                                           | Permite controlar las opciones de configuración de SHA-256.                                                                                      |
|                                                                   | Esta opción está activada de forma predeterminada.                                                                                               |
| Clear (Desactivado)                                               | Esta opción le permite borrar la información del propietario del TPM.                                                                            |
| Estado de TPM                                                     | Esta opción le permite habilitar o deshabilitar el TPM.                                                                                          |
|                                                                   | <ul> <li>Disabled (Desactivado)</li> <li>Enabled (Activado)</li> </ul>                                                                           |
|                                                                   | Esta opción está activada de forma predeterminada.                                                                                               |
| Tecnología de confianza de<br>la plataforma de Intel<br>encendida | Esta opción le permite controlar si la función de tecnología de confianza de la plataforma de Intel debe ser<br>visible en el sistema operativo. |
|                                                                   | Esta opción no está establecida de manera predeterminada.                                                                                        |
| Intel SGX                                                         | Si está habilitada, ofrece un ambiente seguro para ejecutar códigos y almacenar información del sistema operativo.                               |
|                                                                   | <ul> <li>Disabled (Desactivado)</li> <li>Enabled (Activado)</li> </ul>                                                                           |
|                                                                   | Software Control: valor predeterminado                                                                                                    |
| Mitigación de riesgos de<br>SMM                                   | Permite habilitar o deshabilitar la protección de mitigación de riesgos de SMM de UEFI adicionales.                                              |
|                                                                   | · Mitigación de riesgos de SMM                                                                                                    |
|                                                                   | Esta opción no está establecida de forma predeterminada.                                                                                         |

### Contraseñas

#### Tabla 31. Contraseñas

| Opción                           | Descripción                                                                                                    |
|----------------------------------|----------------------------------------------------------------------------------------------------|
| Habilitar contraseñas<br>seguras | Le permite establecer reglas estrictas para las contraseñas de administrador y del sistema.                                                                                                    |
|                                  | Esta opción no está establecida de forma predeterminada.                                                                                                    |
| Password Configuration           | Permite establecer o cambiar la cantidad mínima y máxima de caracteres para la contraseña del sistema y<br>de administrador.                                                                                                    |
|                                  | <ul> <li>Admin Password Min (Mín. para la contraseña del administrador)</li> <li>Admin Password Max (Máx. para la contraseña del administrador)</li> <li>System Password Min (Mín. para la contraseña del sistema)</li> <li>System Password Max (Máx. para la contraseña del sistema)</li> </ul> |
| Contraseña de<br>administrador   | Permite establecer, cambiar o eliminar la contraseña del administrador.                                                                                                    |
|                                  | Las entradas para establecer la contraseña son las siguientes:                                                                                                    |
|                                  | Introduzca la contraseña anterior:                                                                                                    |
|                                  | Introduzca la nueva contraseña:                                                                                                    |
|                                  | · Comme la nueva contrasena:                                                                                                    |

Haga clic en Aceptar una vez que haya establecido la contraseña.

| Opción                  | Descripción                                                                                                    |
|-------------------------|----------------------------------------------------------------------------------------------------|
|                         | (i) NOTA: Para la primera vez que inicie sesión, el campo "Enter the old password" se marca como<br>"Not set". Por lo tanto, la contraseña se debe definir en este primer inicio de sesión y, luego,<br>puede cambiarla o borrarla. |
| Contraseña del sistema  | Permite definir, cambiar o eliminar la contraseña del sistema.                                                                                                    |
|                         | Las entradas para establecer la contraseña son las siguientes:                                                                                                    |
|                         | · Introduzca la contraseña anterior:                                                                                                    |
|                         | · Introduzca la nueva contraseña:                                                                                                    |
|                         | · Confirme la nueva contraseña:                                                                                                    |
|                         | Haga clic en Aceptar una vez que haya establecido la contraseña.                                                                                                    |
|                         | (i) NOTA: Para la primera vez que inicie sesión, el campo "Enter the old password" se marca como<br>"Not set". Por lo tanto, la contraseña se debe definir en este primer inicio de sesión y, luego,<br>puede cambiarla o borrarla. |
| Internal HDD-0 Password | Permite cambiar la contraseña de la unidad de disco duro.                                                                                                    |
|                         | Las entradas para establecer la contraseña son las siguientes:                                                                                                    |
|                         | · Introduzca la contraseña anterior:                                                                                                    |
|                         | Introduzca la nueva contraseña:                                                                                                    |
|                         | · Confirme la nueva contraseña:                                                                                                    |
| Habilitar bloqueo de    | Esta opción deshabilita la compatibilidad de contraseña maestra.                                                                                                    |
|                         | Esta opción no está establecida de forma predeterminada.                                                                                                    |

## Inicio seguro

#### Tabla 32. Inicio seguro

| Opción                    | Descripción                                                                                                    |
|---------------------------|----------------------------------------------------------------------------------------------------|
| Habilitar arranque seguro | Permite habilitar o deshabilitar la función de arranque seguro.                                                                                                    |
|                           | Secure Boot Enable: valor predeterminado                                                                                                    |
| Secure Boot Mode          | Los cambios en el modo de funcionamiento de arranque seguro<br>modifican el comportamiento del arranque seguro para permitir la<br>evaluación de firmas del controlador de UEFI. |
|                           | Elija una de las siguientes opciones:                                                                                                    |

.

Audit Mode

Deployed Mode: valor predeterminado

## Administración de claves experta

| Opción                           | Descripción                                                           |
|----------------------------------|-----------------------------------------------------------------------|
| Administración de claves experta | Permite habilitar o deshabilitar la administración de claves experta. |
|                                  | · Custom Mode Key Management                                          |

#### Descripción

Esta opción no está establecida de forma predeterminada.

Las opciones de administración de claves del modo personalizado son las siguientes:

- **PK**: valor predeterminado
- · KEK
- db
- dbx

## Rendimiento

#### Tabla 34. Rendimiento

| Opción                           | Descripción                                                                                                |
|----------------------------------|----------------------------------------------------------------------------------------------------|
| Intel Hyper-Threading Technology | Permite activar o desactivar el controlador HyperThreading en el procesador.                               |
|                                  | Esta opción está configurada de forma predeterminada.                                                      |
| Intel SpeedStep                  | Permite habilitar o deshabilitar el modo Intel SpeedStep del procesador.                                   |
|                                  | Habilitar tecnología Intel SpeedStep                                                                       |
|                                  | Esta opción está configurada de forma predeterminada.                                                      |
| Tecnología Intel TurboBoost      | Permite habilitar o deshabilitar el modo Intel TurboBoost del procesador.                                  |
|                                  | Enable Intel TurboBoost (Habilitar Intel TurboBoost)                                                       |
|                                  | Esta opción está configurada de forma predeterminada.                                                      |
| Núcleos activos                  | Esta configuración le permite cambiar el número de núcleos de CPU<br>disponible para el sistema operativo. |
|                                  | <ul> <li>All Cores: valor predeterminado</li> <li>1</li> </ul>                                             |
| Habilitar el control de C-States | Permite activar o desactivar los estados de reposo adicionales del procesador.                             |
|                                  | C-States (Estados C)                                                                                       |

Esta opción está configurada de forma predeterminada.

## **Power management**

#### Tabla 35. Administración de alimentación

| Opción               | Descripción                                                                                                  |
|----------------------|----------------------------------------------------------------------------------------------------|
| Comportamiento de CA | Permite habilitar o deshabilitar el encendido automático del equipo cuando se conecta un adaptador de<br>CA. |

· Activación al conectar a CA

| Opción                                                     | Descripción                                                                                                    |
|------------------------------------------------------------|----------------------------------------------------------------------------------------------------|
|                                                            | Esta opción no está establecida de forma predeterminada.                                                                                                    |
| Auto On Time                                               | Le permite establecer la hora en que el equipo debe encenderse automáticamente. Las opciones son:                                                                                                    |
|                                                            | Las opciones son:                                                                                                    |
|                                                            | Disabled (Desactivado) (valor predeterminado                                                                                                    |
|                                                            | <ul> <li>Every Day (Todos los días)</li> </ul>                                                                                                    |
|                                                            | Weekdays (Días de la semana)                                                                                                    |
|                                                            | <ul> <li>Select Days (Dias seleccionados)</li> </ul>                                                                                                    |
|                                                            | Esta opción no está establecida de forma predeterminada.                                                                                                    |
| Cambio máximo                                              | Le permite bloquear la entrada en modo de reposo del ambiente del sistema operativo.                                                                                                    |
| Battery Charge                                             | Le permite seleccionar el modo de carga de la batería.                                                                                                    |
| •                                                          | Las opciones son:                                                                                                    |
|                                                            | Adaptivo: predeterminado                                                                                                    |
|                                                            | • Estándar: carga completamente la batería en una frecuencia estándar.                                                                                                    |
|                                                            | • <b>ExpressCharge</b> : la batería se carga más rápidamente mediante la tecnología de carga rápida de Dell.                                                                                                    |
|                                                            | Primarily AC use (Uso principal de CA)                                                                                                    |
|                                                            | · Personalizado                                                                                                    |
|                                                            | Si se selecciona esta opción, también puede configurar Custom Charge Start (Inicio de carga<br>personalizada) y Custom Charge Stop (Parada de carga personalizada).                                                                                                    |
|                                                            | <ol> <li>NOTA: Es posible que no todos los modos de carga estén disponible en todas la baterías. Para<br/>activar esta opción, se debe desactivar la opción Configuración avanzada de carga de la<br/>batería.</li> </ol>                                                                                                    |
| Habilitar la configuración de<br>carga de batería avanzada | Esta opción le permite aumentar el estado de consumo de la batería. Al activar esta opción, el sistema utiliza el algoritmo estándar de carga y otras técnicas durante las horas no laborales para mejorar el estado de consumo de la batería.                                                                                                    |
| Block Sleep                                                | Esta opción minimiza el uso de CA en los momentos de máxima demanda.                                                                                                    |
| Wake on LAN/WLAN                                           | Esta opción permite que la computadora se encienda desde el estado desactivado cuando se activa mediante una señal especial de la LAN. La activación desde el estado de espera no se ve afectada por este ajuste y deberá estar habilitada en el sistema operativo. Esta característica solo funciona cuando la computadora está conectada a un suministro de energía de CA. |
|                                                            | <ul> <li>Desactivado (predeterminado): no permite que el sistema se encienda mediante señales especiales de<br/>LAN cuando recibe una señal de activación de la LAN o la LAN inalámbrica.</li> </ul>                                                                                                    |
|                                                            | • Solo LAN: permite que el sistema se encienda mediante señales especiales de la LAN.                                                                                                    |
| Enable USB Wake Support                                    | Permite habilitar dispositivos USB para sacar el sistema del modo de espera.                                                                                                    |
| activación USB)                                            | Enable USB Wake Support (Activar compatibilidad para activación USB)                                                                                                    |
|                                                            | Esta opción no está establecida de forma predeterminada.                                                                                                    |
| Activar acoplamiento USB-<br>C de Dell                     | Cuando <b>Wake on Dell USB-C Dock</b> está habilitada, conectar un acoplamiento USB-C de Dell sacará el sistema del modo de reposo.                                                                                                    |
| Wireless Radio Control                                     | Si está habilitada, detectará la conexión del sistema a una red cableada y deshabilitará las radios<br>inalámbricas seleccionadas.                                                                                                    |
|                                                            | Controlar radio WLAN     Controlar radio WWAN                                                                                                    |

| Opción                          | Descripción                                                                                                    |
|---------------------------------|----------------------------------------------------------------------------------------------------|
| Tecnología Intel Speed Shift    | Permite habilitar o deshabilitar la tecnología Speed Shift.                                                                                        |
|                                 | • Activado: predeterminado                                                                                                    |
| Forzar apagado de Lpm y<br>Aspm | Desactiva de manera forzada el modo de baja potencia de SATA/USB y la administración de energía de estado activo (ASPM) en el modo de fabricación. |

# Opciones de modo inalámbrico

#### Tabla 36. Inalámbrica

| Opción                              | Descripción                                                                                                    |
|-------------------------------------|----------------------------------------------------------------------------------------------------|
| Interruptor de conexión inalámbrica | Le permite elegir los dispositivos inalámbricos que se pueden<br>controlar mediante el interruptor de conexión inalámbrica. |
|                                     | Las opciones son:                                                                                                    |
|                                     | · WLAN<br>· Bluetooth                                                                                                    |
|                                     | Todas las opciones están activadas de forma predeterminada.                                                                 |
| Activar dispositivo inalámbrico     | Le permite habilitar o deshabilitar los dispositivos inalámbricos.                                                          |
|                                     | Las opciones son:                                                                                                    |
|                                     |                                                                                                    |

- · WLAN
- · Bluetooth

Todas las opciones están activadas de forma predeterminada.

## Comportamiento de POST

#### Tabla 37. Comportamiento durante la POST

| Opción                      | Descripción                                                                                                    |
|-----------------------------|----------------------------------------------------------------------------------------------------|
| Activar Bloq Num            | Esta opción especifica si la función de Bloq Núm debe estar habilitada cuando el sistema se inicia.                                                               |
|                             | Está establecida de manera predeterminada.                                                                                                    |
| Activar avisos de adaptador | Permite habilitar o deshabilitar los mensajes de aviso del programa de configuración del sistema (BIOS) cuando se utilizan determinados adaptadores de corriente. |
|                             | Activar advertencias del adaptador: valor predeterminado                                                                                                    |
| Extended BIOS POST Time     | Permite crear un retraso adicional de preinicio.                                                                                                    |
|                             | Seleccione una de las opciones siguientes:                                                                                                    |
|                             | • <b>0 segundos</b> : valor predeterminado                                                                                                    |
|                             | · 5 segundos                                                                                                    |
|                             | 10 segundos                                                                                                    |
| Fastboot                    | Le permite acelerar el proceso de inicio al omitir algunos pasos de compatibilidad.                                                                               |

| Opción                     | Descripción                                                                                                    |
|----------------------------|----------------------------------------------------------------------------------------------------|
|                            | Seleccione una de las opciones siguientes:                                                                                                    |
|                            | <ul> <li>Minimal (Mínimo)</li> <li>Thorough: valor predeterminado</li> <li>Automático</li> </ul>                                                                                                    |
| Opciones de bloqueo de Fn  | Permite que la combinación de teclas de acceso rápido Fn + Esc alterne el comportamiento principal de<br>F1–F12 entre las funciones estándar y secundarias. Si desactiva esta opción, no podrá cambiar<br>dinámicamente el comportamiento principal de estas teclas. |
|                            | Fn Bloq: valor predeterminado                                                                                                    |
|                            | Seleccione una de las opciones siguientes:                                                                                                    |
|                            | <ul> <li>Lock Mode Disable/Standard (Modo de bloqueo desactivado/estándar)</li> <li>Modo de bloqueo activado/secundario: valor predeterminado</li> </ul>                                                                                                    |
| Full Screen Logo (Logotipo | Muestra el logotipo de pantalla completa si la imagen coincide con la resolución de pantalla.                                                                                                    |
| de la pantalla completa)   | · Activar Logotipo de pantalla completa                                                                                                    |
|                            | Esta opción no está establecida de forma predeterminada.                                                                                                    |
| Avisos y errores           | Permite seleccionar diferentes opciones para detener, solicitar y esperar la entrada del usuario, continuar cuando se detectan advertencias pero pausar en caso de fallas, o continuar cuando se detectan advertencias o fallas durante el proceso de POST.          |
|                            | Seleccione una de las opciones siguientes:                                                                                                    |
|                            | <ul> <li>Solicitud ante advertencias o fallas: valor predeterminado</li> <li>Continue on Warnings (Continuar ante advertencias)</li> <li>Continue on Warnings and Errors (Continuar ante advertencias y errores)</li> </ul>                                          |
| Dirección MAC de paso      | Esta función reemplaza la dirección MAC de NIC externa con la dirección MAC seleccionada del sistema.                                                                                                    |
|                            | Seleccione una de las opciones siguientes:                                                                                                    |
|                            | <ul> <li>Dirección MAC de transferencia: valor predeterminado</li> <li>Dirección MAC 1 de NIC integrada</li> <li>Disabled (Desactivado)</li> </ul>                                                                                                    |

# Compatibilidad con virtualización

#### Tabla 38. Compatibilidad con virtualización

| Opción              | Descripción                                                                                                    |
|---------------------|----------------------------------------------------------------------------------------------------|
| Virtualización      | Esta opción especifica si un VMM (monitor de máquina virtual) puede utilizar las capacidades de hardware adicionales proporcionadas por la tecnología de virtualización Intel.       |
|                     | Activar la tecnología de virtualización Intel                                                                                                    |
|                     | Esta opción está configurada de forma predeterminada.                                                                                                    |
| VT para E/S directa | Activa o desactiva el monitor de máquina virtual (VMM) para el uso de las funciones adicionales del hardware proveído por la tecnología de virtualización de Intel para E/S directa. |
|                     | Habilitar la tecnología de virtualización para E/S directa                                                                                                    |
|                     | Esta opción está configurada de forma predeterminada.                                                                                                    |

## Mantenimiento

#### Tabla 39. Mantenimiento

| Opción                                                    | Descripción                                                                                                    |
|-----------------------------------------------------------|----------------------------------------------------------------------------------------------------|
| Etiqueta de recurso                                       | Le permite crear una etiqueta de inventario del sistema si todavía no hay ninguna establecida.                                                                                                    |
|                                                           | Esta opción no está establecida de forma predeterminada.                                                                                                    |
| Etiqueta de servicio                                      | Muestra la etiqueta de servicio del equipo.                                                                                                    |
| Recuperación del BIOS<br>desde la unidad de disco<br>duro | <b>BIOS Recovery from Hard Drive</b> : esta opción está establecida de manera predeterminada. Permite recuperar el BIOS dañado a partir de un archivo de recuperación en la unidad de disco duro o en una unidad USB externa. |
|                                                           | BIOS Auto-Recovery: permite recuperar el BIOS automáticamente.                                                                                                    |
|                                                           | () NOTA: El campo BIOS Recovery from Hard Drive debe estar habilitado.                                                                                                    |
|                                                           | Always Perform Integrity Check: realiza una verificación de integridad en cada arranque.                                                                                                    |
| Autorrecuperación de BIOS                                 | Permite recuperar el BIOS automáticamente, sin ninguna acción del usuario.                                                                                                    |
|                                                           | · Permitir degradación del BIOS                                                                                                    |
|                                                           | Esta opción no está establecida de forma predeterminada.                                                                                                    |
| Comenzar el borrado de<br>datos                           | Permite borrar con seguridad los datos de todos los dispositivos de almacenamiento internos.                                                                                                    |
|                                                           | · Wipe on Next Boot                                                                                                    |
|                                                           | Esta opción no está establecida de forma predeterminada.                                                                                                    |

## Registros del sistema

#### Tabla 40. Registros del sistema

| Opción                                 | Descripción                                                                               |
|----------------------------------------|-------------------------------------------------------------------------------------------|
| Registro de eventos de<br>alimentación | Le permite ver y borrar eventos (de alimentación) de la configuración del sistema.        |
| Registro de eventos del<br>BIOS        | Permite ver y borrar eventos de la POST del programa de configuración del sistema (BIOS). |

## Resolución del sistema de SupportAssist

#### Tabla 41. Resolución del sistema de SupportAssist

| Opción                                                               | Descripción                                                                                                    |
|----------------------------------------------------------------------|----------------------------------------------------------------------------------------------------|
| Umbral de recuperación de<br>sistema operativo<br>automático de Dell | Esta opción controla el flujo de arranque automático para la consola de resolución del sistema<br>SupportAssist y la herramienta de recuperación del sistema operativo de Dell. |
|                                                                      | Haga clic en una de las opciones a continuación:                                                                                                    |
|                                                                      | <ul> <li>Desactivado</li> <li>1</li> </ul>                                                                                                    |

#### Descripción

- 2: valor predeterminado
- · 3

# Obtención de ayuda

### Cómo ponerse en contacto con Dell

#### **Requisitos previos**

(i) NOTA: Si no tiene una conexión a Internet activa, puede encontrar información de contacto en su factura de compra, en su albarán de entrega, en su recibo o en el catálogo de productos Dell.

#### Acerca de esta tarea

Dell proporciona varias opciones de servicio y asistencia en línea y por teléfono. La disponibilidad varía según el país y el producto y es posible que algunos de los servicios no estén disponibles en su área. Si desea ponerse en contacto con Dell para tratar cuestiones relacionadas con las ventas, la asistencia técnica o el servicio de atención al cliente:

#### Pasos

#### 1 Vaya a **Dell.com/support.**

- 2 Seleccione la categoría de soporte.
- 3 Seleccione su país o región en la lista desplegable Elija un país o región que aparece al final de la página.
- 4 Seleccione el enlace de servicio o asistencia apropiado en función de sus necesidades.